## Vizsgára jelentkezés

hallgató – WEB

## A vizsgára jelentkezés feltételei:

lezárt kurzusfelvétel

zárolt képzési program

– a kurzusfelvételnél látható, a vizsgára jelentkezéshez alkalmas állapot (nem törölt kurzus vagy nem visszavonultsági állapot)

- megfelelő képzőhely, vagy éppen az, hogy a hallgatónál NE legyen képzőhely beállítva

- ha a sablonban van előfeltételi struktúra megadva, akkor legyen megfelelő teljesítése

## ETR/Tanulmányok/Vizsgára jelentkezés

Menüpontok:

1. **Jelentkezés**: képzési programonként, azon belül kurzusonként nézheti meg a hallgató, hogy az adott kurzushoz teljesítéslap vagy vizsgalap van rendelve.

A kódra kattintva a kurzus vizsgáival kapcsolatos adatokat látja:

- kurzus adatai
- követelmények
- vizsgaidőpontok
- a kurzuson szerzett teljesítései

A csomópontra kattintva pedig előjönnek a meghirdetett időpontok.

A teljesítéslap esetében nem tud (és nem is kell neki) jelentkezni, de a vizsgalapra itt tud felvagy leiratkozni (a vizsga állapotától függően).

Ha a vizsgaidőpont már elmúlt, értelemszerűen nem tud rá jelentkezni (a műveletnél is az jelenik meg, hogy "elmúlt")

Amint jegyet szerez, már itt, a jelentkezésnél is látja, ha ezt rögzítették (de a Teljesítéseknél is megjelenik)

2. **Vizsganaptár**: a hallgató összes vizsgaidőpontját (amire jelentkezett) és a teljesítéslapokat (amiken szerepel) mutatja.

Ha le akar iratkozni egy vizsgáról, itt is megteheti.

A vizsganaptárját ki tudja nyomtatni.

3. Teljesítések: az adott ciklusban megszerzett összes eredményét (jegyét/pontszámát stb.) mutatja